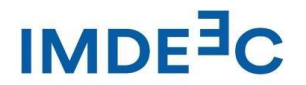

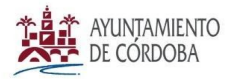

# PASOS A SEGUIR PARA PRESENTAR LA SOLICITUD

1.- Asegúrese que dispone en su ordenador el programa Adobe Acrobat Reader. En caso de no disponerlo, se lo puede descargar de manera gratuita a través de este enlace. <u>https://www.adobe.com/es/acrobat/pdf-reader.html?</u> mv=search&mv=search&mv2=paidsearch

2.- Descargue el fichero PDF autorellenable de la solicitud. **"FICHA SOLICITUD FORMA Y CONTRATA 2025"** y asegúrese de abrirlo con el programa Adobe Acrobat Reader indicado anteriormente.

3.- Cumplimente los campos indicados en la solicitud y "**guarde como**" el fichero renombrándolo con el nombre y apellidos de la persona solicitante, o la denominación de la sociedad, para poder luego anexarlo a la solicitud a través de la sede electrónica del Ayuntamiento.

<u>Es importante que no imprima en pdf el fichero, sino que lo guarde para que los datos</u> puedan ser tratados de manera informática<mark>.</mark>

4.- Presente la solicitud junto con **el resto de la documentación solicitada en las bases de la convocatoria** a través de la web del Ayuntamiento. https://sede.cordoba.es/#/SeleccionConvocatoriaPerfil/PCT3\_61

### a) Haga click en Tramites

| \$                                                                                             |
|------------------------------------------------------------------------------------------------|
| Inicio Atención ciudadana   🗙 🚱                                                                |
| Información General Trámites Servicios Buscar                                                  |
| 22/04/2025 <b>10:33:15</b>                                                                     |
| Destacados                                                                                     |
| Tablón de anuncios      Catálogo de Procedimientos y Servicios      Verificación de documentos |
|                                                                                                |

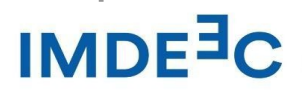

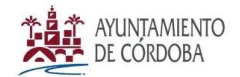

#### 1975Mlgc

b) Haga click en Instancia general

| cordoba.es/sede                |           |                         |                     |               |           |                  |
|--------------------------------|-----------|-------------------------|---------------------|---------------|-----------|------------------|
|                                |           |                         | Inicio              | Atención ciud | adana     | X 🖗              |
| AYUNTAMIENTO<br>DE CÓRDOBA     |           |                         | Información General | Trámites      | Servicios | Buscar           |
| Trámites                       |           |                         |                     |               |           | ×                |
| Mis trámites                   |           | Instancia general       |                     |               |           |                  |
| Catálogo de Procedimientos y S | iervicios | Quejas, sugerencias y/o | agradecimientos     |               |           |                  |
| Calendario oficial             |           |                         |                     |               |           |                  |
|                                |           |                         |                     |               |           |                  |
|                                |           |                         |                     |               |           |                  |
| €® ÷                           |           |                         | Verificación d      | e document    | :os       | ,<br>,<br>,<br>, |

#### c) Haga click en Acceder

| cordobales/sede/iramites/iramites-generales/instancia-general                               |                                                                                                    |                                                                                                    |
|---------------------------------------------------------------------------------------------|----------------------------------------------------------------------------------------------------|----------------------------------------------------------------------------------------------------|
|                                                                                             |                                                                                                    | Inicio Atención ciudadana   🗙 😝                                                                                                    |
| AYUNTAMIENTO<br>DE CÓRDOBA                                                                  |                                                                                                    | Información General Trámites Servicios Buscar                                                                                                    |
| Inicio > Sede Electrónica > Trámites > Trámites generales >                                 | > Instancia general                                                                                                    |                                                                                                    |
| Sede electrónica                                                                            |                                                                                                    | 22/04/2025 <b>10:34:24</b>                                                                                                    |
|                                                                                             |                                                                                                    |                                                                                                    |
| Instancia general                                                                           |                                                                                                    |                                                                                                    |
| Instancia general<br>Directo a                                                              | Información del trámi                                                                                                    | ite                                                                                                    |
| Instancia general<br>Directo a                                                              | <b>Información del trámi</b><br>Este trámite permite a los ciudadanos<br>Entidad, pudiendo ser, por tanto, utiliza<br>utilización de un modelo o impreso esp                                           | <b>ite</b><br>la presentación de solicitudes, escritos y comunicaciones dirigidos a esta<br>ados en todos aquellos trámites para los cuales no se haya determinado la<br>ecífico.                                                 |
| Instancia general<br>Directo a<br>Acceder<br>Índice                                         | Información del trámi<br>Este trámite permite a los ciudadanos l<br>Entidad, pudiendo ser, por tanto, utiliza<br>utilización de un modelo o impreso esp<br>Quién lo gestiona                           | ite<br>la presentación de solicitudes, escritos y comunicaciones dirigidos a esta<br>ados en todos aquellos trámites para los cuales no se haya determinado la<br>ecífico.<br>Información y Atención Ciudadana                    |
| Instancia general<br>Directo a<br>Acceder<br>Índice<br>Directo a                            | Información del trámi<br>Este trámite permite a los ciudadanos<br>Entidad, pudiendo ser, por tanto, utiliza<br>utilización de un modelo o impreso esp<br>Quién lo gestiona<br>Cuándo se puede realizar | ite<br>la presentación de solicitudes, escritos y comunicaciones dirigidos a esta<br>ados en todos aquellos trámites para los cuales no se haya determinado la<br>ecífico.<br>Información y Atención Ciudadana<br>No tiene plazos |
| Instancia general<br>Directo a<br>Acceder<br>Índice<br>Directo a<br>Información del trámite | Información del trámi<br>Este trámite permite a los ciudadanos<br>Entidad, pudiendo ser, por tanto, utiliza<br>utilización de un modelo o impreso esp<br>Quién lo gestiona<br>Cuándo se puede realizar | ite<br>la presentación de solicitudes, escritos y comunicaciones dirigidos a esta<br>ados en todos aquellos trámites para los cuales no se haya determinado la<br>ecífico.<br>Información y Atención Ciudadana<br>No tiene plazos |

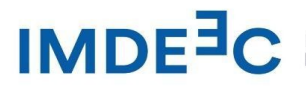

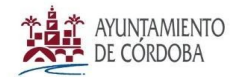

#### d) Haga click en acceder con Cl@ve

sede.cordoba.es/#/SeleccionConvocatoriaPerfil/PCT3\_61

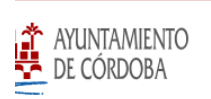

Información Genera

Ayuntamiento de Có

> > Accede a [GEN01...

# ede electrónica

## Accede a [GEN01] INSTANCIA GENERAL

Para acceder selecciona un procedimiento y un perfil.

| [GEN01-2025-01] SOLICITUD |  |  |
|---------------------------|--|--|
| Perfil                    |  |  |
|                           |  |  |
|                           |  |  |
| Acceso                    |  |  |

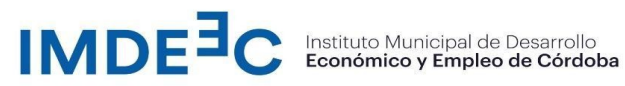

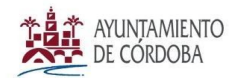

#### e) Haga click en Acceder a la bandeja

| Inicio > Accede a [GEN01                                                                    | *             |
|---------------------------------------------------------------------------------------------|---------------|
| Sede electrónica                                                                            | 22 Abril 2025 |
| Accede a [GEN01] INSTANCIA GENERAL<br>Para acceder selecciona un procedimiento y un perfil. |               |
| Procedimiento                                                                               |               |
| [GEN01-2025-01] SOLICITUD                                                                   | ~             |
| Perfil  INTERESADO                                                                          |               |
| Acceso                                                                                      |               |
| C ACCEDER A LA BANDEJA                                                                      |               |
|                                                                                             |               |

f) Si es la primera vez que accede a la nueva Sede electrónica debe darse de alta haciendo click en aceptar. Si ya se ha dado de alta accederá a la pantalla del paso h)

|                                                | Ayuntamien                                                                                                    | to de Córdoba | Atención ciuda | dana  |
|------------------------------------------------|----------------------------------------------------------------------------------------------------|---------------|----------------|-------|
| TO                                             | R                                                                                                    | General       | Trámites       | s Se  |
| EN01                                           | Aún no tiene cuenta de usuario                                                                                                    |               |                |       |
| rónica                                         | Es necesario darse de alta como interesado para presentar una solicitud con certificado digital.<br>Si acepta:<br>1. Accederá a la página para darse de alta como interesado |               |                | 22 Ab |
| e a [GEN01] INS<br>ler selecciona un procedimi | <ol> <li>Una vez dado de alta como interesado continuará a la bandeja de solicitudes</li> <li>CANCELAR ACEPTAR</li> </ol>                                                    |               |                |       |
| ocedimiento                                    |                                                                                                    |               |                |       |
| GEN01-2025-01] SOLICITUD                       |                                                                                                    |               | ~              |       |
| rfil                                           |                                                                                                    |               |                |       |

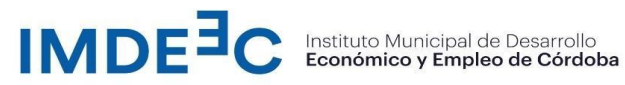

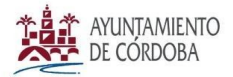

#### g) Cumplimente los datos que faltan y asegúrese que el teléfono tiene el +34 delante

Inicio > Alta de usuario

# Sede electrónica

#### Alta de usuario

|                           | Nombre/Razón Social/Denominación 😔 * | Primer Apellido 😡 * |
|---------------------------|--------------------------------------|---------------------|
| Segundo Apellido 🚱        | Fecha de nacimiento *                | Teléfono fijo 😡     |
| inserce su segundo apendo |                                      |                     |
|                           |                                      |                     |

#### h) Haga click en nueva solicitud

| Inicio  Accede a [GEN01 | Bandeja de soli              |           |         | <b>X</b> JT :          |
|-------------------------|------------------------------|-----------|---------|------------------------|
| Sede electrónica        |                              |           |         | 22 Abril 2025 10:20:14 |
| Bandeja de [GEN01]      | INSTANCIA GENERAL            |           | Inserte | e número Expediente    |
| Situación<br>Todas      | Estado<br>Seleccione un esta | do 🗸      |         | NUEVA SOLICITUD        |
| NÚMERO EXPEDIENTE 个     | FECHA PRESENTACIÓN           | SITUACIÓN | ESTADO  | ACCIONES               |

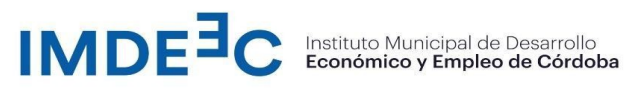

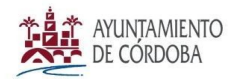

#### i) Seleccione la Unidad Organizativa IMDEEC- Promoción

| Bandeja de [GEN01]   |                                                | Inserte nú | imero Expediente |
|----------------------|------------------------------------------------|------------|------------------|
|                      | Seleccione la unidad organizativa destinataria |            |                  |
| Situación            | idad organizativa destinataria                 |            |                  |
| Todas                | Seleccione la unidad organizativa destinataria | ~          | NUEVA SOLI       |
|                      | LA0000021 - IMDECO                             |            |                  |
|                      | LA0016687 - IMDEEC-Programas Social            |            |                  |
| NÚMERO EXPEDIENTE 个  | LA0016686 - IMDEEC-Promoción                   |            | ACCIONES         |
| 6686 GE01 2025 00014 | LA0016689 - IMDEEC-Proyectos y Cooperación.    |            | ΓØ.              |
| 0000_0201_2023_00014 | LA0016685 - IMDEEC-Servicios generales         |            | U                |
| 6686_GE01_2025_00040 | LA0000034 - IMGEMA                             |            | 0 🕩 쳐 🖪          |
|                      | LA0009616 - IMTUR                              |            |                  |
| 6686 GE01 2025 00042 | rendiente de presentación                      | Lituanine  | [C]              |

j) Cumplimente todos los pasos. En este caso seleccione su condición de interesado o represenatante

| ueva solicitud de [GEN01] INS                                                                                                    | IANCIA GENERAL                                                                                                    |           | Expediente 6686_GE01_2025_0 |
|----------------------------------------------------------------------------------------------------|----------------------------------------------------------------------------------------------------|-----------|-----------------------------|
| 1                                                                                                    |                                                                                                    |           |                             |
| Formulario                                                                                                    | Documentación                                                                                                    | Firma     | Justificante y recibí       |
|                                                                                                    |                                                                                                    |           |                             |
| DATOS DE SOLICITANTE Y REPRESENTANTE                                                                                                    | LUGAR Y MEDIO DE NOTIFICACIÓN                                                                                      | SOLICITUD | PROTECCIÓN DE DATOS Y FIRMA |
| DATOS DE SOLICITANTE Y REPRESENTANTE                                                                                                    | LUGAR Y MEDIO DE NOTIFICACIÓN                                                                                      | SOLICITUD | PROTECCIÓN DE DATOS Y FIRMA |
| DATOS DE SOLICITANTE Y REPRESENTANTE                                                                                                    | LUGAR Y MEDIO DE NOTIFICACIÓN                                                                                      | SOLICITUD | PROTECCIÓN DE DATOS Y FIRMA |
| DATOS DE SOLICITANTE Y REPRESENTANTE INSTANCIA GENERAL 1. DATOS DE LA PERSONA O ENTIDAD S Incluya los datos relacionados con los datos de la pr Actúo en calidad de | LUGAR Y MEDIO DE NOTIFICACIÓN<br>OLICITANTE Y DE LA REPRESENTANTE<br>ersona o entidad solicitante y representante  | SOLICITUD | PROTECCIÓN DE DATOS Y FIRMA |
| DATOS DE SOLICITANTE Y REPRESENTANTE                                                                                                    | LUGAR Y MEDIO DE NOTIFICACIÓN<br>ROLICITANTE Y DE LA REPRESENTANTE<br>ersona o entidad solicitante y representante | SOLICITUD | PROTECCIÓN DE DATOS Y FIRMA |

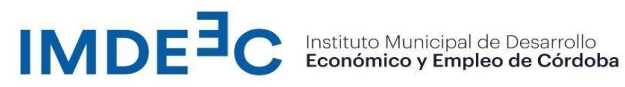

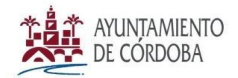

#### k) Cumplimente el apartado 4 tal y como aparece en la pantalla

#### 3. UNIDAD ORGANIZATIVA DESTINATARIA

| Unidad organizativa destinataria:                  | Número de expediente:               |  |
|----------------------------------------------------|-------------------------------------|--|
| LA0016686 - IMDEEC-Promoción                       | 6686_GE01_2025_00421                |  |
|                                                    |                                     |  |
| 4. SOLICITUD                                       |                                     |  |
| Asunto: *                                          |                                     |  |
| FORMA Y CONTRATA 2025                              |                                     |  |
| Expone: *                                          |                                     |  |
| Se adjunta solicitud FORMA Y CONTRATA 2025 y docum | entación correspondiente a la misma |  |
|                                                    |                                     |  |
|                                                    |                                     |  |

Se admita solicitud FORMA Y CONTRATA 2025 así como la documentación adjunta y se incorpore al expediente

I) Cuando finalice al cumplimentar todos los datos haga click en Finalizar y Adjuntar Documentación

| Información Adicional                                    |                                                                                  |                                                                                                    |               |
|----------------------------------------------------------|----------------------------------------------------------------------------------|----------------------------------------------------------------------------------------------------|---------------|
| Puede consultar información adicion                      | al sobre Protección de Datos en <u>www.cordob</u>                                | es/proteccion-de-datos.                                                                                                    |               |
| He leído y acepto el aviso legal y las                   | condiciones de uso. *                                                            |                                                                                                    |               |
|                                                          |                                                                                  |                                                                                                    |               |
| 8. DECLARACIÓN, LUGAR, FE                                | CHA Y FIRMA                                                                      |                                                                                                    |               |
|                                                          |                                                                                  |                                                                                                    |               |
| La persona abajo firmante declara, ba                    | ijo su expresa responsabilidad, que son cierte                                   | cuantos datos figuran en la presente solicitud, así como en la documenta                                                                           | ción adjunta, |
| La persona abajo firmante declara, ba                    | ijo su expresa responsabilidad, que son cierte                                   | cuantos datos figuran en la presente solicitud, así como en la documenta<br>SOLICITANTE / REPRESENTANTE *                                          | ción adjunta, |
| La persona abajo firmante declara, ba<br>En *<br>cordoba | ijo su expresa responsabilidad, que son cierti<br>, a fecha de firma electrónica | cuantos datos figuran en la presente solicitud, así como en la documenta SOLICITANTE / REPRESENTANTE * FDO: Nombre del Solicitante o representante | ción adjunta, |
| La persona abajo firmante declara, ba<br>En *<br>cordoba | ijo su expresa responsabilidad, que son cierte                                   | cuantos datos figuran en la presente solicitud, así como en la documenta SOLICITANTE / REPRESENTANTE * FDO: Nombre del Solicitante o representante | ción adjunta, |
| La persona abajo firmante declara, ba<br>En *<br>cordoba | ijo su expresa responsabilidad, que son cierte                                   | cuantos datos figuran en la presente solicitud, así como en la documenta SOLICITANTE / REPRESENTANTE * FDO: Nombre del Solicitante o representante | ción adjunta, |
| La persona abajo firmante declara, ba<br>En *<br>cordoba | ijo su expresa responsabilidad, que son ciertr                                   | cuantos datos figuran en la presente solicitud, así como en la documenta SOLICITANTE / REPRESENTANTE * FDO: Nombre del Solicitante o representante | ción adjunta, |

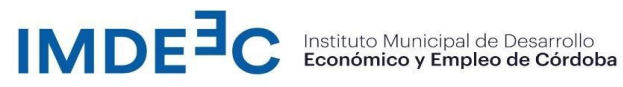

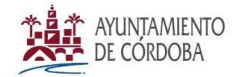

### m) Seleccione y haga click en el apartado OPTATIVOS

| sede.cord                          | doba.es/#/AporteDocumentacion             |       |                     |                                     |            |  | $\Delta$ |
|------------------------------------|-------------------------------------------|-------|---------------------|-------------------------------------|------------|--|----------|
| Documen                            | ıtación                                   |       |                     |                                     |            |  |          |
|                                    |                                           |       |                     |                                     |            |  |          |
|                                    | Maximo de documentos a an<br><b>0 / 4</b> | exar  | Peso<br><b>0.00</b> | Maximo de documento:<br>) / 1900 MB | s a anexar |  |          |
|                                    |                                           |       |                     |                                     |            |  |          |
| Archivos<br>Selecciona lo          | os archivos a adjuntar                    |       |                     |                                     |            |  |          |
| Archivos<br>Selecciona lo<br>Docum | os archivos a adjuntar                    | TIVOS |                     |                                     |            |  |          |

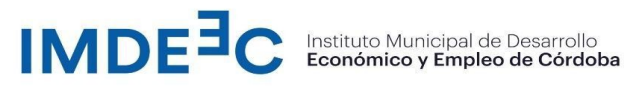

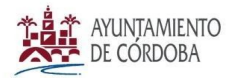

n) Este paso es muy IMPORTANTE: En el Anexo 1 de la sede electrónica, que aparece en esta pantalla, por favor adjunte el archivo PDF que guardaron con el nombre del solicitante y que corresponde a la ficha de solicitud de FORMA Y CONTRATA 2025.

En la convocatoria, se requiere adjuntar como documentación acreditativa cuatro anexos que se adjuntarán de la siguiente forma:

- Anexo "Documentación acreditativa de la empresa" de la convocatoria se adjunta en el apartado Anexo2 de la sede electrónica.
- Anexo "Acreditación de criterios de baremación" de la convocatoria se adjuntará en el apartado Anexo 3 de la sede electrónica.
- Anexos " "Acreditación de subvenciones concurrentes" si lo hubiese se adjuntará en en el apartado Anexo 4 de la sede electrónica.

| Selecciona los archivos a ad | juntar        |               |               |  |
|------------------------------|---------------|---------------|---------------|--|
| DOCUMENTACIÓN                | OPTATIVOS     |               |               |  |
| > Anexo 1                    | > Anexo 2     | > Anexo 3     | > Anexo 4     |  |
| PDF                          | PDF           | PDF           | PDF           |  |
| Max. 100 MB                  | Max. 100 MB   | Max. 100 MB   | Max. 100 MB   |  |
| Subir Archivo                | Subir Archivo | Subir Archivo | Subir Archivo |  |
| U                            | U             | U             | U             |  |

o) Una vez adjuntado los documento haga click en LISTO